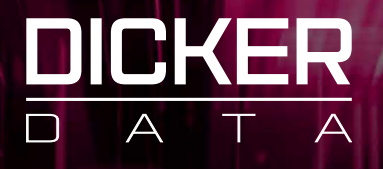

# How to access your renewals on the **Dicker Data Portal**

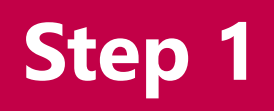

Log into your account on the Dicker Data Portal

https://portal.dickerdata.com.au/home

| USER NAME<br>user name          |     |         |  |
|---------------------------------|-----|---------|--|
| ACCOUNT NUMBER                  |     |         |  |
| PASSWORD                        |     |         |  |
| Remember Me                     | × 7 | <br>1 . |  |
| Log in<br>Forgot my credentials |     |         |  |
|                                 |     |         |  |

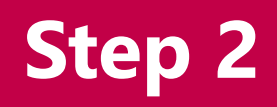

View all your renewals by visiting the Renewals page.

This can be accessed in the main dashboard or the left menu

|                   |                                                                                             | Q Search keywords                                                | ×                                                | 20233120101010 C | Username@email.com.au<br>COMPANY NAME |
|-------------------|---------------------------------------------------------------------------------------------|------------------------------------------------------------------|--------------------------------------------------|------------------|---------------------------------------|
| «                 | Home                                                                                        |                                                                  |                                                  |                  | 123430                                |
| 딙 Dashboard       | Dashboard                                                                                   |                                                                  |                                                  |                  |                                       |
| A Search Products | Welcome to your company dashboard. You'll find a quid<br>website to get you started faster. | ck snapshot of how you've been tracking with us below as w       | ell as some quick links to the most visited sect | ions of our      |                                       |
| 💼 Catalogues      |                                                                                             |                                                                  |                                                  |                  |                                       |
| ₩ Carts           | Quick Start                                                                                 | Transactions                                                     | Freight Calculator                               |                  |                                       |
| 🗐 Orders          | Quick links to get to the most popular sections of our website                              | Easy access to the most used<br>operational features of the site | Search postcode                                  |                  |                                       |
| Subscriptions     | 💼 Catalogues                                                                                | Dpen Orders                                                      |                                                  |                  |                                       |
| C Renewals        | Subscriptions                                                                               | Recently Invoiced Orders                                         |                                                  |                  |                                       |
| ⊖ Renewals        | Promotions                                                                                  | Backorder ETAs                                                   |                                                  |                  |                                       |
| Account           | 🛱 Events                                                                                    |                                                                  | GI Freight Policy                                |                  |                                       |
| Reporting         |                                                                                             |                                                                  |                                                  |                  |                                       |
| Promotions        | View Dicker Data's Contact Informa                                                          | ation                                                            | View Details                                     |                  |                                       |
| Events            |                                                                                             |                                                                  |                                                  |                  |                                       |

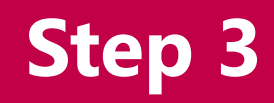

## Select the vendor to view current or upcoming renewals

|                                                         |                     |            | Q Search keywords                      | ×                 | 2023312010101<br>TOTAL: \$0.0 | 10 – S – Us | ername@email.com.au<br>COMPANY NAME<br>123456 |
|---------------------------------------------------------|---------------------|------------|----------------------------------------|-------------------|-------------------------------|-------------|-----------------------------------------------|
| «                                                       | Home > Renewals-New |            |                                        |                   |                               |             |                                               |
| 反 Dashboard                                             | Current Renewals    | August 20  | 20 🕹 🗉                                 |                   |                               |             | ×                                             |
| <ul> <li>Search Products</li> <li>Catalogues</li> </ul> | November 2020       | (≅⇒ Filter | Select Vendor       ×     CISCO        | X 🔻 Select Status |                               | •           |                                               |
| ि Carts                                                 | Upcoming Renewals   |            |                                        |                   |                               |             |                                               |
| 🗒 Orders                                                | December 2020       | VENDOR     | END USER NAME                          | EXPIRY DATE       | AMOUNT(Ex)                    | STATUS      |                                               |
| ₷ Subscriptions                                         | January 2021        | CISCO      | BABCOCK OFFSHORE SERVICES              | 01-AUG-2020       | \$215.42                      | OPEN Manage | )                                             |
| ⊖ Renewals                                              | February 2021       | CISCO      | WALTER KIESS                           | 01-AUG-2020       | \$63.30                       | OPEN Manage |                                               |
| C Renewals                                              | Expired Renewals    | CISCO      | ANGLICARE                              | 01-AUG-2020       | \$6,239.71                    | WAIT Manage |                                               |
| Account                                                 | August 2020         | CISCO      | ROYAL FLYING DOCTOR CENTRAL OPERATIONS | 01-AUG-2020       | \$500.00                      | OPEN Manage |                                               |
| Reporting                                               | September 2020      | CISCO      | ANGLICARE                              | 01-AUG-2020       | \$4,486.10                    | OPEN Manage |                                               |
| Promotions                                              | October 2020        | CISCO      | ANGLICARE                              | 01-AUG-2020       | \$1,443.52                    | OPEN Manage |                                               |
| Events                                                  |                     | CISCO      | MICRO-X                                | 01-AUG-2020       | \$500.00                      | WAIT Manage |                                               |

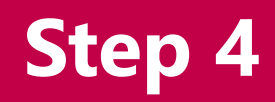

### Click Manage for details on an individual renewal.

|                 |                     |           | Q Search keywords                      | ×                 | 20233120101<br>TOTAL: \$ | 1010 <b>2</b><br>50.00 | COMPANY NAME |
|-----------------|---------------------|-----------|----------------------------------------|-------------------|--------------------------|------------------------|--------------|
| *               | Home > Renewals-New |           |                                        |                   |                          |                        |              |
| 교 Dashboard     | Current Renewals    | August 20 | 20 🕹 🗉                                 |                   |                          |                        | ×            |
| 🖶 Catalogues    | November 2020       | Filter    | Select Vendor<br>× CISCO               | X 💌 Select Status |                          | *                      |              |
| 🙀 Carts         | Upcoming Renewals   |           |                                        |                   |                          |                        |              |
| Orders          | December 2020       | VENDOR    | END USER NAME                          | EXPIRY DATE       | AMOUNT(Ex)               | STATUS                 |              |
| M Subscriptions | January 2021        | CISCO     | BABCOCK OFFSHORE SERVICES              | 01-AUG-2020       | \$215.42                 | OPEN M                 | anage        |
| C Renewals      | February 2021       | CISCO     | WALTER KIESS                           | 01-AUG-2020       | \$63.30                  | OPEN M                 | anage        |
| C Renewals      | Expired Renewals    | CISCO     | ANGLICARE                              | 01-AUG-2020       | \$6,239.71               | WAIT                   | anage        |
| Account         | August 2020         | CISCO     | ROYAL FLYING DOCTOR CENTRAL OPERATIONS | 01-AUG-2020       | \$500.00                 | OPEN M                 | anage        |
| Reporting       | September 2020      | CISCO     | ANGLICARE                              | 01-AUG-2020       | \$4,486.10               | OPEN M                 | anage        |
| Promotions      | October 2020        | CISCO     | ANGLICARE                              | 01-AUG-2020       | \$1,443.52               | OPEN M                 | anage        |
| Events          |                     | CISCO     | MICRO-X                                | 01-AUG-2020       | \$500.00                 | WAIT                   | anage        |

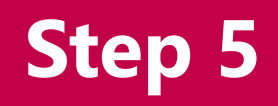

You have the option to manage your own dashboard

by changing a status on each renewal

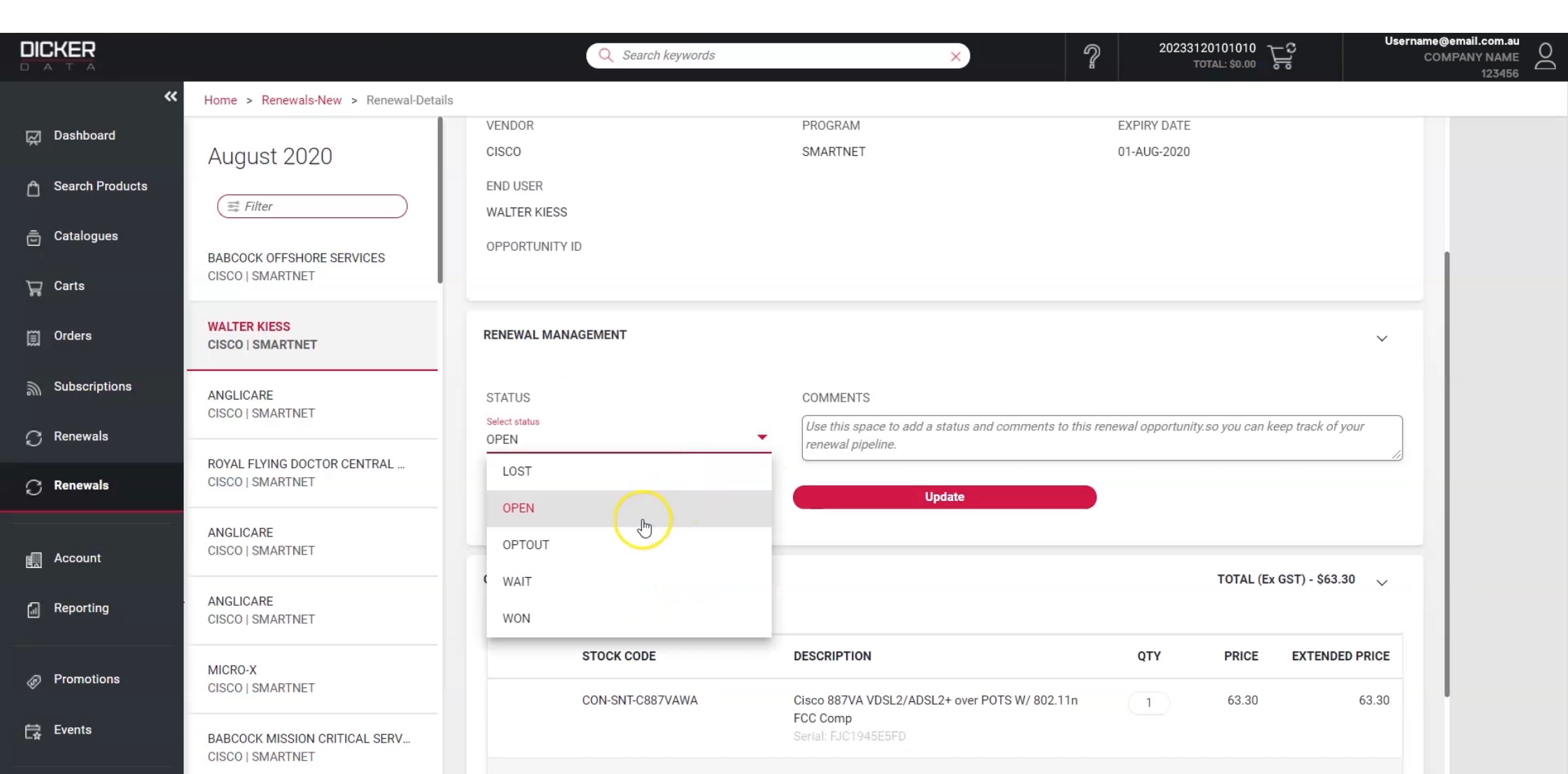

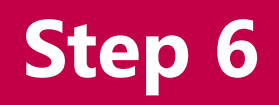

### To purchase the renewal, click on **Purchase**.

This will place a sales order ready to be picked up by our Annuity Team.

|                 |                                                   | Q Search keywords                      | ×                                                                   | 20233                      | 120101010 23                  | Username@email.com.au<br>COMPANY NAME<br>123456 |  |  |
|-----------------|---------------------------------------------------|----------------------------------------|---------------------------------------------------------------------|----------------------------|-------------------------------|-------------------------------------------------|--|--|
| «               | Home > Renewals-New > Renewal-Details             |                                        |                                                                     |                            |                               |                                                 |  |  |
| 📈 Dashboard     | August 2020                                       |                                        |                                                                     |                            |                               |                                                 |  |  |
| Search Products | Filter                                            | RENEWAL MANAGEMENT                     |                                                                     |                            |                               | ~                                               |  |  |
| 🚊 Catalogues    | BABCOCK OFFSHORE SERVICES                         | STATUS                                 | COMMENTS                                                            |                            |                               |                                                 |  |  |
| 🏹 Carts         | CISCO   SMARTNET                                  | Select status<br>OPEN                  | Use this space to add a status and comments to to renewal pipeline. | his renewal opportuni      | ty.so you can keep track of y | our                                             |  |  |
| 🗑 Orders        | WALTER KIESS<br>CISCO   SMARTNET                  |                                        | Update                                                              |                            |                               |                                                 |  |  |
| 局 Subscriptions | ANGLICARE<br>CISCO   SMARTNET                     |                                        |                                                                     |                            |                               |                                                 |  |  |
| ⊖ Renewals      |                                                   | OPTION 1 - EXPIRED RENEWAL PROMO OFFER |                                                                     | TOTAL (Ex GST) - \$63.30 🗸 |                               |                                                 |  |  |
| 🔿 Renewals      | CISCO   SMARTNET                                  |                                        |                                                                     |                            |                               |                                                 |  |  |
|                 | ANGLICARE                                         | STOCK CODE                             | DESCRIPTION                                                         | QTY                        | PRICE EXTENDED                | D PRICE                                         |  |  |
| Account         | CISCO   SMARTNET                                  | CON-SNT-C887VAWA                       | Cisco 887VA VDSL2/ADSL2+ over POTS W/ 802.11n<br>FCC Comp           | 1                          | 63.30                         | 63.30                                           |  |  |
| Reporting       | ANGLICARE<br>CISCO   SMARTNET                     |                                        | Serial: FJC1945E5FD                                                 |                            |                               | _                                               |  |  |
| Promotions      | MICRO-X<br>CISCO   SMARTNET                       |                                        |                                                                     | TOTAL (Ex GST) -           | \$63.30                       |                                                 |  |  |
| Events          | BABCOCK MISSION CRITICAL SERV<br>CISCO   SMARTNET |                                        | Purchase                                                            |                            |                               |                                                 |  |  |

# Contact

### Speak to your Dicker Data AM/BDM for more details

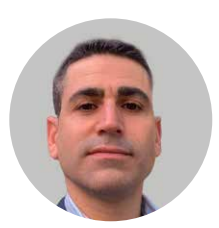

Avi Efron

New South Wales, ACT 0422 957 565

Avi.Efron@DickerData.com.au

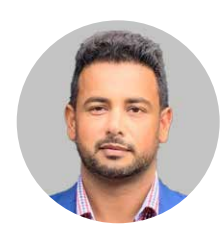

Dapinder Singh

Victoria 0457 669 239

Dapinder.Singh@DickerData.com.au

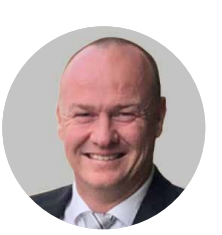

Darren Jones

Victoria 0437 775 922

Darren.Jones@DickerData.com.au

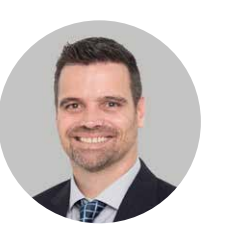

Johan Du Toit

Western Australia, South Australia 0429 296 868

Johan.Dutoit@DickerData.com.au

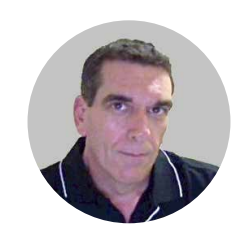

Sean Branagan

Queensland, Northern Territory, PNG 0404 083 508 Sean.Branagan@DickerData.com.au

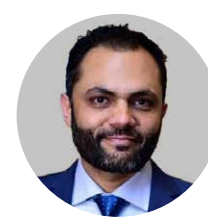

### Furqan Naeem

SMB Program Manager (AU) 0414 147 482 Furgan.Naeem@DickerData.com.au

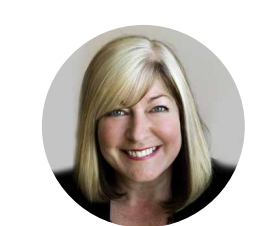

Michele Thompson

Cisco CX Specialist (AU) 0419 283 994 Michele.Thompson@DickerData.com.au

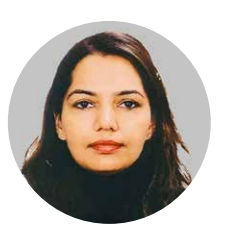

Meenakshi Jaglan

CISCO Refresh (AU) 0452 669 239 Meenakshi.Jaglan@DickerData.com.au

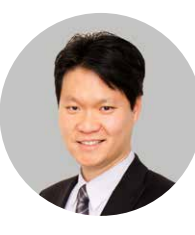

Kelvin Tse

Solutions Architect – Cisco 0421 203 482 Kelvin.Tse@DickerData.com.au